## 怎样对位?

初次启用软件时都要针对各款票据模版进行对位调整,下面介绍最常用的支票模版对位 技巧。

实际操作:进入软件在左侧点"中国银行",选"支票(2011)"

| ◎ 蜜蜂藻票据通<br>系はない、原根の、物図の、体理行為、の、制                                            |                                             |            | <u>-</u> □× |
|------------------------------------------------------------------------------|---------------------------------------------|------------|-------------|
| 素現 ◎ 票据 ◎ 视图 ◎ 使用起来 ⑧ 幕                                                      | 助 (d)<br>[印   龍   田   酉   會 🖊   查询统计   🛂 发送 | □ 发送到      |             |
| ■ 我的漂播<br>中国银行<br>● 支票(2011)<br>● 支票(10版)<br>● 支票省面                          | 银行<br>(存根 低聚日期(大写)                          | ◆ ⑧ 銀 行 支票 | 名称:         |
| □ 进账单 22<br>□ 电汇凭证 准 前届信息<br>□ □ 现金缴款单 5 0 0 0 0 0 0 0 0 0 0 0 0 0 0 0 0 0 0 | (大国)<br>(大国)<br>(大国)                        | μτ.×Λ      | 亿千百十万千百十元角分 |
| - 提款单<br>_ 境內汇款申请书1<br>_ 境內汇款申请书2<br>_ 境內汇款申请书3                              | 単 用途   年月日 2 上列款项请从   世 投账户内支付 1            | 密码<br>行号   |             |
|                                                                              | 大 北鄂人答幸   会計    金额 收款人   用途 出票人帐号   付款行名荷   |            |             |

点图上方的"填写"按钮,跳出如下对话框,输入要套打的信息,不想打印的可以空着

| 💊 填写票据   |                                       |
|----------|---------------------------------------|
| 🛛 🕘 确定 🧯 | 🔇 取消 🗋 另存为新单 🛛 🍸 过滤选项 🗛 🕫 字体          |
| 出票日期     | 2011年4月19日                            |
| 金额       | 亿千百十万千百十亿千百十万千百十亿千百十万千百十元角分   6880000 |
| 收款人      | 深圳蜜蜂源软件有限公司 🗾                         |
| 付款行名称    | 中行科技园支行                               |
| 出票人账号    | 123456789012345678                    |
| 用途       | 购软件                                   |
| 附加信息     |                                       |

检查无误后点"确定",如下图

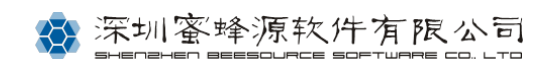

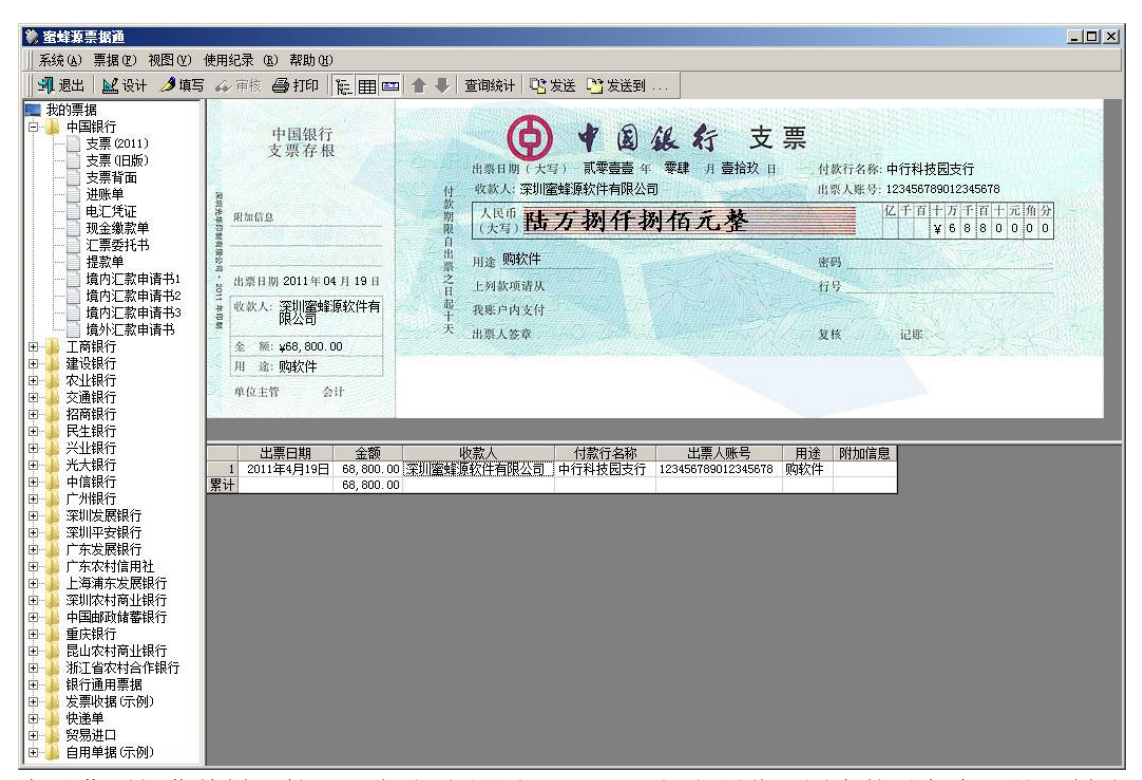

点屏幕顶部菜单栏"票据",选"打印设置",即可见打印预览(图中的对角大叉是限制试 用版用户的,正版不会有)

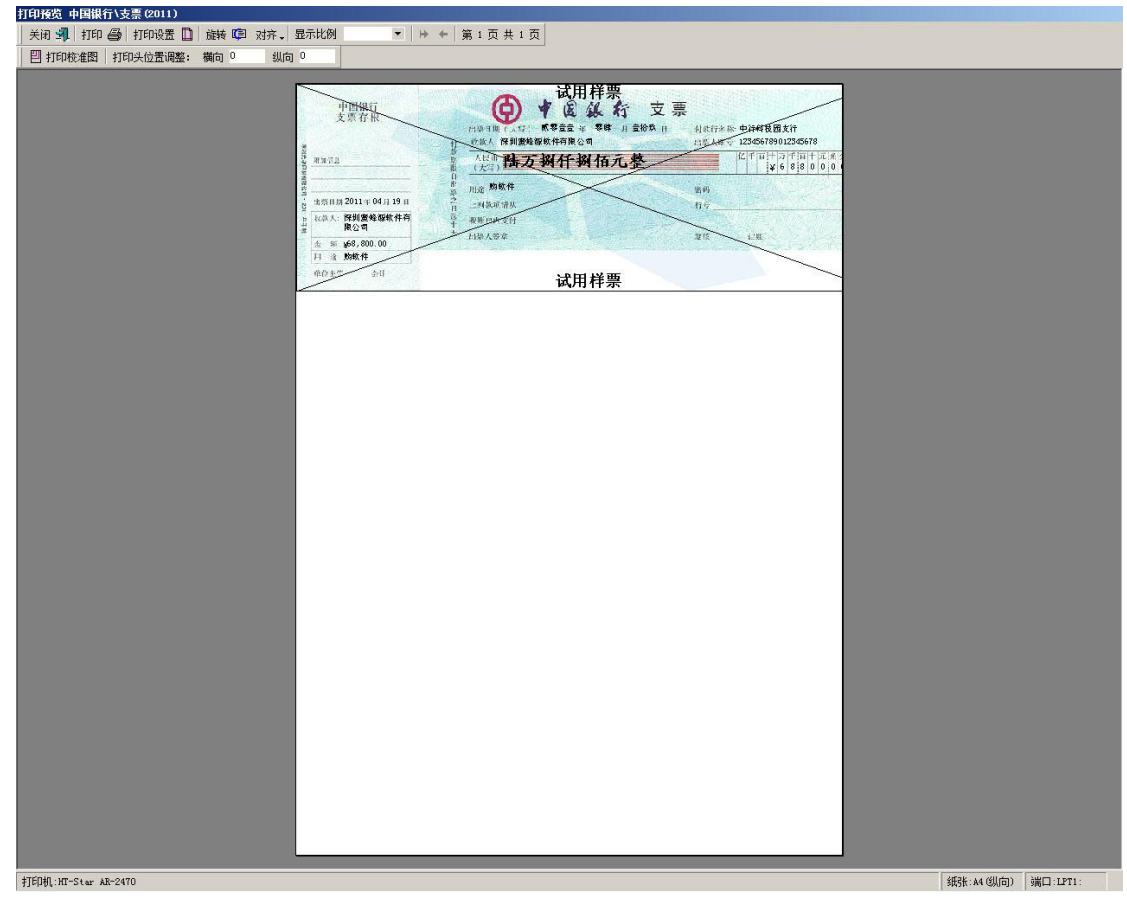

图中白底为 A4 纸的默认大小,不用更换(因为现在市面上绝大多数都是窄行打印机,

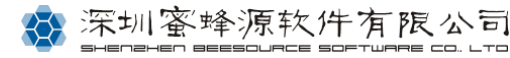

横向打印范围就是按照 A4 纸定的),默认状态下白底上面的支票图右边的"角"和"分" 到边界外去了,如果这时打印肯定角分是打不出来的。

## 解决办法:

点顶部的"对齐"按钮并选"水平居中",此时看预览,右边"角"、"分"处的内容移进 A4 纸的打印范围了;但底图的左侧又移出了边界,不必理会,底图仅仅是个参照物而已。 我们用的是套打软件只关心所填写的内容在不在打印区域内。

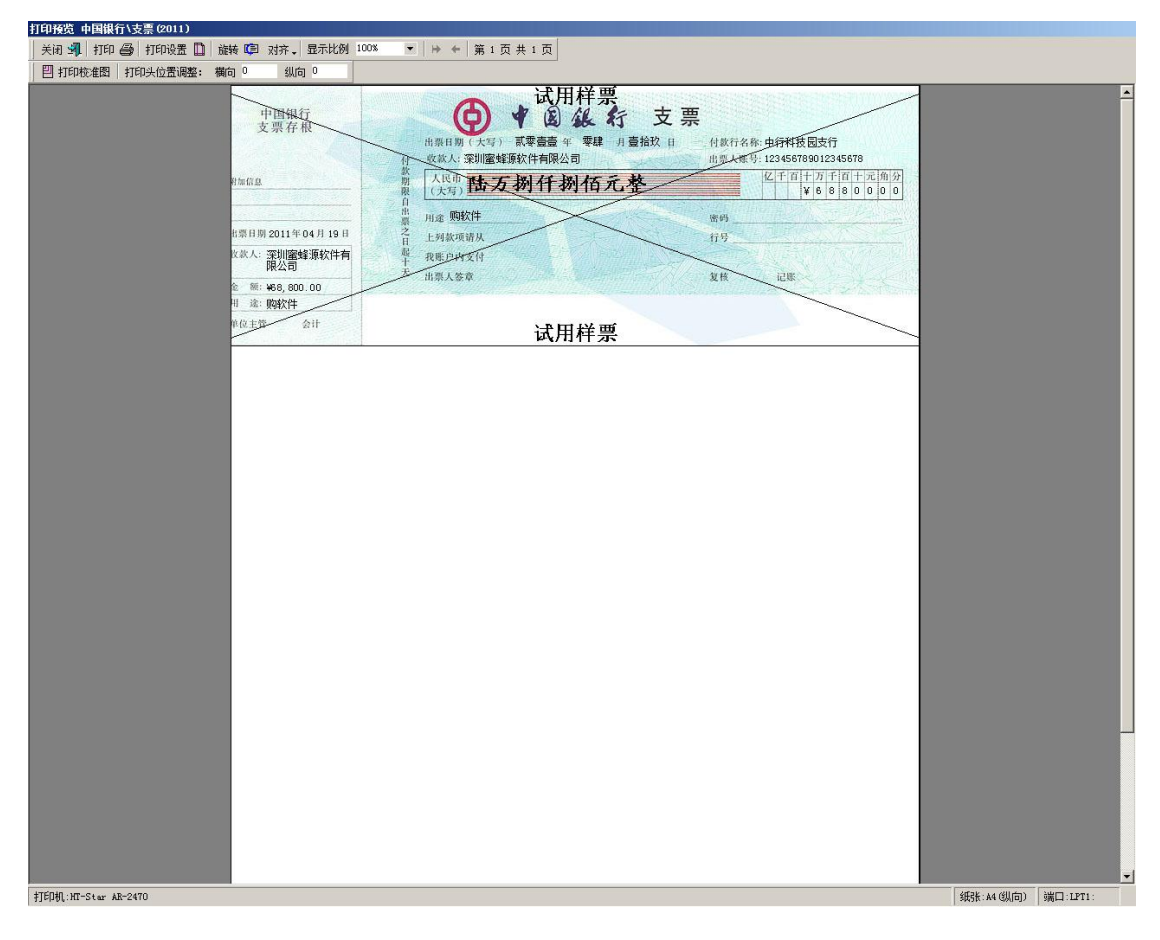

现在看预览,所填内容已全部显示出来。放一张 A4 纸,点"打印",打出来的 A4 纸叠 在支票原件上,将它们左上角、左侧边及顶边对齐,强光下照一照,就能判断出上下左

| 打 | 打印预览 中国银行\支票(2011) |      |        |      |       |      |  |
|---|--------------------|------|--------|------|-------|------|--|
|   | 关闭 🚽               | 打印 🎒 | 打印设置 🗋 | 旋转 야 | ] 对齐, | 显示比例 |  |
|   | 割 打印校准图 打印头位置调整:   |      | 横向 0   | 纵向   | j 0   |      |  |

右偏移了几个毫米,随即在

"打印头

位置调整"的"横向"或"纵向"框内填上整毫米数纠偏,负、正数分别控制水平方向的左右 或垂直方向的上下位移。

用 A4 纸打印一下再光下对照,若还有偏差继续调整横、纵向框内所填数值。如果上下 的位置已经合适,也可以借助打印机的进纸挡板帮助你左右对位。

**注意**:只要预览能看到就打得出来,剩下的就是运用"对齐"里的"水平居中"、"打印头位 置调整"再结合打印机进纸挡板的左右调节,所有票据都可以精准套打。

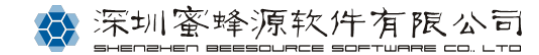